## Google サーチコンソールへのサービスアカウントの設定方法

1.Google 設定の必要情報を入力し、「更新」ボタンを 押してください。

2.Google サーチコンソール画面左下の「設定」を選択します。

3. 設定画面の「ユーザーと権限」内の 青いボタン「ユーザーを追加」を選択。

5. メールアドレスの入力欄へ、メールアドレスを入力します。 以下のアドレスを入力お願いいたします。

omkpi-com@privatesalon-navi.iam.gserviceaccount.com

| 6. 制限は「制限つき」を選択し、 |             |
|-------------------|-------------|
| 入力内容に問題なければ「追加」   | をクリックしましょう。 |

これで Google サーチコンソールの権限付与は完了です。

| , mm Q, jkm         | 251178-28-222983 | 874-55-15                 |
|---------------------|------------------|---------------------------|
| 3                   | <187572>>        |                           |
| F 70/946223         |                  |                           |
| -2007 cD            | ~ \$             |                           |
|                     |                  |                           |
|                     |                  |                           |
| ウント連携(GA)           |                  |                           |
| 携                   |                  |                           |
| トが未達読の場合は、以下のPDFを参考 | に連携後、このページをリロー   | 「し「連携済み」になっていることをご確認ください。 |
| ト遺携方法はこちら 🛃         |                  |                           |
|                     |                  |                           |
| ·/ ント連続(GSC)        |                  |                           |
| 挑                   |                  |                           |
| トが未達読の場合は、以下のPDFを参考 | に連携後、このページをリロー   | 「し「連携済み」になっていることをご確認ください。 |
| ト連携方法はこちら 🛃         |                  |                           |
|                     |                  |                           |
|                     |                  |                           |
|                     | 更新               |                           |
|                     |                  |                           |
|                     |                  |                           |

| Google Search Console                                              | ۹                               | ALT-1-10.08                                                                                                    | 0 4 9      |         |
|--------------------------------------------------------------------|---------------------------------|----------------------------------------------------------------------------------------------------|------------|---------|
| V NAME                                                             | 股定 > ユーザーと                      | 権限                                                                                                    |            |         |
| ★ Dicover - 1>7>7>28.8                                             | ユーザーと複数<br>この70パアィルアク1          | なえできるユーザーと、そのユーザーの種類を言語します。 詳細                                                                                                    |            |         |
| 0 mi                                                               | <ul> <li>★▲ ユーザーを830</li> </ul> | 川有佳の調整                                                                                                    | 49,0001116 | -2> (1) |
| 6 88                                                               | ユーザー (3)                        |                                                                                                    |            | Ŧ       |
| ・ エクスペリエンス                                                         | + 88                            | x-5                                                                                                    | 8.0        |         |
| <ul> <li>ウェブ:用するまた前様</li> <li>A HTPS</li> </ul>                    | papersation                     | procession appeal on                                                                                                    | A          | 1       |
|                                                                    |                                 | the relation of a prime of at                                                                                                    | 10010      | 1       |
| • ES                                                               | 10.000 (0.0)                    | max manufacture and the second second se |            | 1       |
| <ul> <li>9 約回</li> <li>9 約回</li> <li>9 約回</li> <li>9 約回</li> </ul> |                                 | 1 1 - 283.0008                                                                                                    | 11 * 1-32  |         |
| 1. 1999                                                            |                                 |                                                                                                    |            |         |
| © 82                                                               |                                 |                                                                                                    |            |         |
| <ul> <li>フィードバックを送信</li> <li>Search Consols 小松田</li> </ul>         |                                 |                                                                                                    |            |         |
| 794/52- 利用用的                                                       |                                 |                                                                                                    |            |         |

| Google Search Console                                                        | Q             | ALT-1108.188                                                                                                    | 0 4 7              | - 0 |
|------------------------------------------------------------------------------|---------------|----------------------------------------------------------------------------------------------------|--------------------|-----|
| •                                                                            | 設定 > ユーザーと    | 権限                                                                                                    |                    |     |
| # Dicover                                                                    | ユーザーン検知       |                                                                                                    |                    |     |
| インデックス作成                                                                     | 2070/7745791  | マスできるユーザーと、そのユーザーの種類を管理します。 評価                                                                                                    |                    |     |
| 5 ~-><br>D DB                                                                | •± =−∀−€333   | 川白蚕の碓屋                                                                                                    | 未見用の代明層トークン        | (0) |
| B 941777                                                                     |               |                                                                                                    |                    |     |
| 0.17                                                                         | ユーザー (3)      |                                                                                                    |                    | Ŧ   |
| エクスペリエンス                                                                     | 88.4          | x-h                                                                                                    |                    |     |
| <ul> <li>ウェブに用するまな影響</li> <li>・・・・・・・・・・・・・・・・・・・・・・・・・・・・・・・・・・・・</li></ul> | page featings | prochables (Speal on                                                                                                    | A                  | 1   |
| - mirs                                                                       |               | and a second second secon |                    | 1   |
| ER DE                                                                        | 0.000 (0.0    | man menagemalphysister in p                                                                                                    | $   _{-}=   _{-}=$ | 1   |
| ・セキュリティと手動による対象                                                              |               | 1ページあたりの目標                                                                                                    | 11 - 1-3/2         |     |
| 1. 1150                                                                      |               |                                                                                                    |                    |     |
| \$ 82                                                                        |               |                                                                                                    |                    |     |
| ■ フィードバックを送信                                                                 |               |                                                                                                    |                    |     |
| Search Console (1958)                                                        |               |                                                                                                    |                    |     |
| 79-1/15                                                                      |               |                                                                                                    |                    |     |

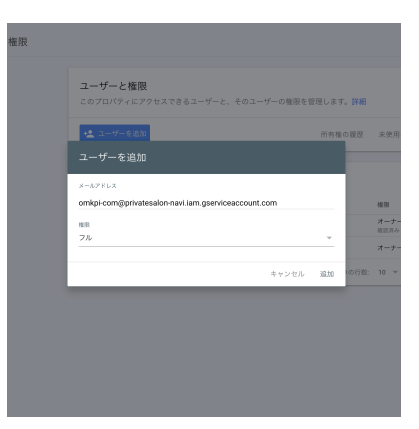

| ·ールアドレス                       |               |          |  |
|-------------------------------|---------------|----------|--|
| mkpi-com@privatesalon-navi.ia | m.gserviceacc | ount.com |  |
| オーナー                          |               |          |  |
| フル                            |               |          |  |
| 制限付き                          |               |          |  |

Google サーチコンソールへのサービスアカウントの設定方法

7. Google 設定に戻り、画面をリロードし、 サービスアカウント連携が「連携済み」になっていることを ご確認ください。

サービスアカウント連携(GSC)

連携済み